## **Configuration Mail (Android)**

1. Open the settings menue  $\rightarrow$  Cloud and Accounts choose Accounts

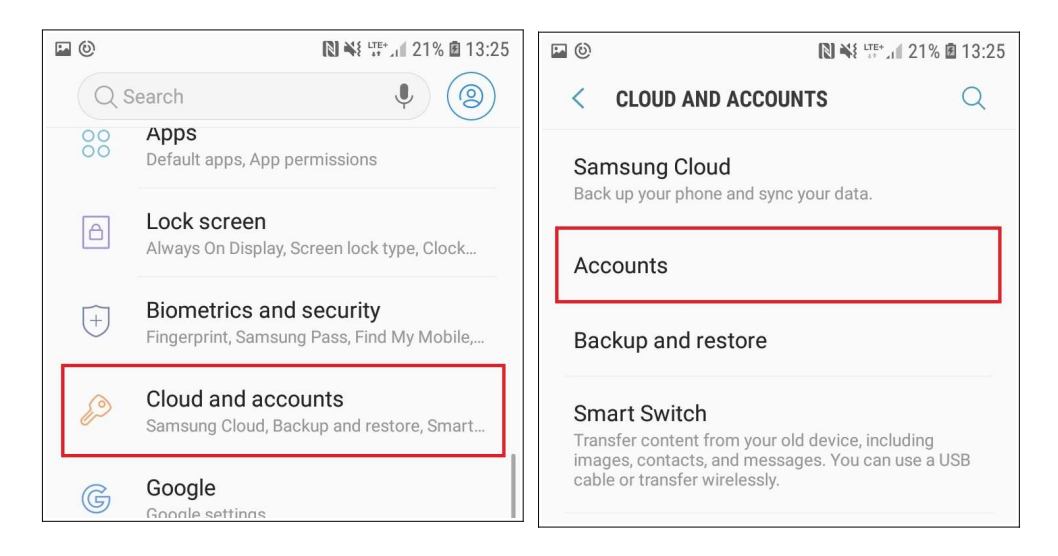

## 2. Add an account of the type email

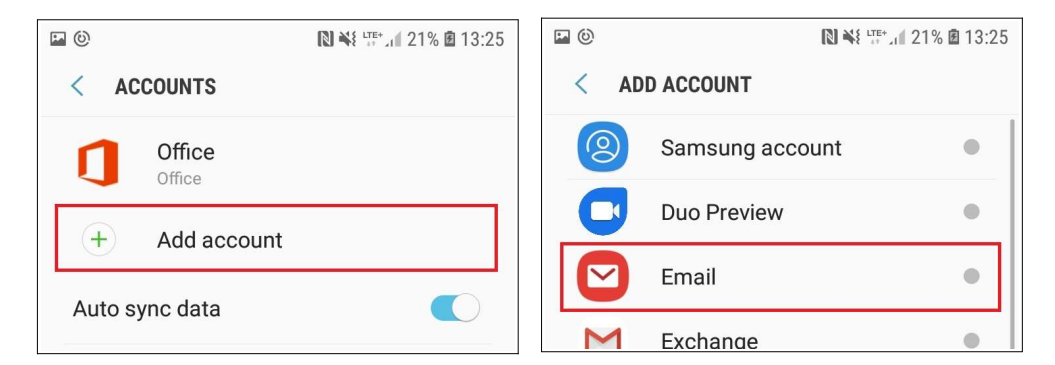

## 3. Choose "Other", add your email account data und change to manual setup

|                  |            |                    | <ul> <li>☑ </li> <li>☑ </li> <li<< th=""></li<<></ul> |
|------------------|------------|--------------------|----------------------------------------------------------------------------------------------------|
|                  |            |                    |                                                                                                    |
| Gmail<br>G Suite | Yahoo      | Hotmail<br>Outlook | tom.hoffmann@hfmt-hamburg.de                                                                                                    |
| E 🔀<br>Exchange  | Coffice365 | Other              | Show password                                                                                                    |
|                  |            |                    | Manual setup Sign in                                                                                                    |

4. Select the account type IMAP and add your account data for your personal mailbox

| Show password                 |                              |
|-------------------------------|------------------------------|
|                               | < Server settings            |
|                               | Account                      |
|                               | Email address                |
| Select account type           | tom.hoffmann@hfmt-hamburg.de |
|                               | Username                     |
| POP3 account                  | mt 🚽                         |
| IMAP account                  | Password                     |
| Microsoft Exchange ActiveSync |                              |
|                               | Show password                |

Please use your **email password.** Do <u>not</u> use the password for the feature Wifi or your myHfMT-Credentials.

5. Add the server data and verify the information with "Sign in"

| Snow password      | Outgoing server           |
|--------------------|---------------------------|
| Incoming server    | SMTP server               |
| IMAP server        | mail.tu-harburg.de        |
| mail.tu-harburg.de | Security type             |
| Security type      | TLS 💌                     |
| SSL V              | Port 587                  |
| 993                | Require authentication to |
| IMAP path prefix   |                           |
| Optional.          |                           |
| Outgoing server    |                           |
| SMTP server        | Show password             |
| Sign in            | Sign in                   |

**Change** the **hostnames** of the mail server. This process has to be validated with your **HfMT-name** (mtxxxx) and your **mail password**.

## Your account was added succesfully!